# UpToDate Subscriber Manager Console

# Instructions and best practices

# Overview

The Subscriber Manager Console is an intuitive, web-based tool designed to enable you to easily manage access to UpToDate<sup>®</sup> for users from your organization. As the administrator, you will invite staff to register and create a username and password. Once registered, users can access UpToDate by logging in to www.uptodate.com/login from any computer or by using the UpToDate Mobile App.

# Step 1: Access the Subscriber Management Console

- You will receive an order confirmation via email following the signing of your contract.
- $\rightarrow$  Visit <u>usermanagement.uptodate.com/login</u>.
- Log in with the credentials provided to you in the order confirmation email.
- Upon sign-in, you will automatically be redirected to the Subscriber Manager Console.

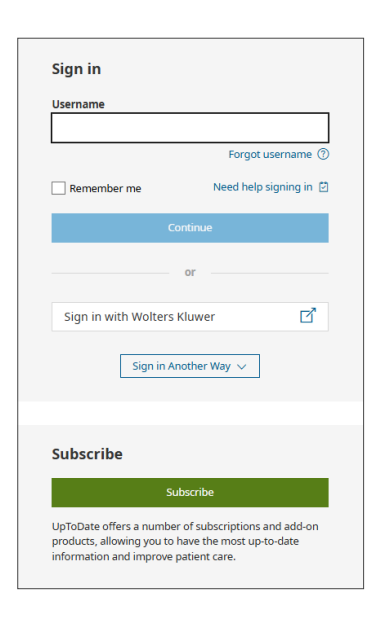

The number of UpToDate seats available in your organization was determined at the time your organization obtained its subscription and is reflected in your contract. The Subscriber Manager Console provides a display to keep you informed of seat utilization.

You can find and track the number of available seats in the upper left hand corner of the Subscriber Manager Console.

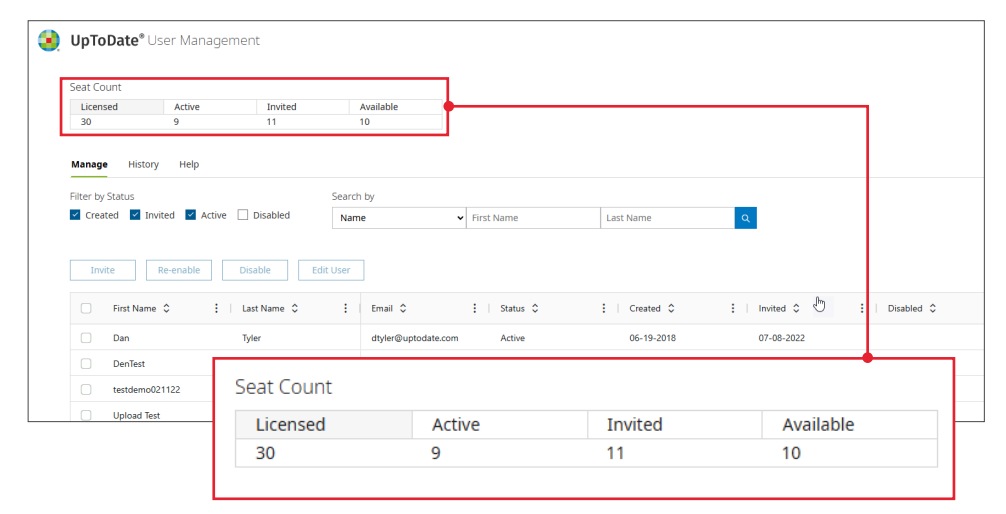

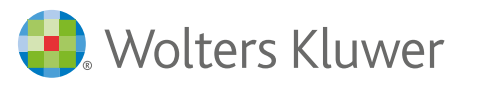

# Step 2: Add users

Add invitees one at a time by clicking the "Add User" link or import a list of users by clicking the "Import Users" link.

#### Add one user:

- 1. Click the link located on the right hand of the console to prompt the "Add a User" pop-up.
- 2. Enter the user's first name, last name, and email address and select "Add User".

The Subscriber Manager console will show a maximum number of 100 users per page, and pages can be navigated using the arrow buttons.

#### Import a list of users:

- 1. Click "Import Users" to launch an import wizard.
- 2. Follow the instructions in the wizard to set up and import a comma-delimited file.
- 3. **NOTE:** The file must include the user's first name, last name, and email address.
- Once the file is selected for upload, you can preview the first several rows of data to verify the fields are displaying correctly. After the file is uploaded, you will receive notification that the file has been submitted.

| Manage History Hel    | lp                                                                                                    |                                   |                                                                        |                                |                   |                 |
|-----------------------|----------------------------------------------------------------------------------------------------|-----------------------------------|------------------------------------------------------------------------|--------------------------------|-------------------|-----------------|
| Filter by Status      |                                                                                                    | Search by                         | r                                                                      |                                |                   |                 |
| 🗹 Created 🔽 Invited 🔽 | Active Disabled                                                                                                    | Name                              | •                                                                      | First Name                     | Last              | Name            |
|                       | Mport Users Wizard - Step<br>You can use an import file to create<br>Step 1. Create an import file<br>1. Open a spreadsheet program | multiple users a                  | it one time. We'll guide yc<br>ccel) on your computer.                 | u through this simple process. | × <sup>Iser</sup> | <u>↑</u> Import |
|                       | a. For each user, add their fi                                                                                                    | rst name, last r                  | name, and email (in that :                                             | order).                        | 54                |                 |
|                       | John E                                                                                                    | loe                               | john.doe@email.com                                                     |                                |                   |                 |
|                       | 3. Save the file in a comma separ<br>4. Upload the file below.                                                                      | ated format (the<br>Drag and drop | ; file name must end in <b>.c</b> ;<br>your file here or <u>browse</u> | sv].                           |                   |                 |

|        | History Help                     |                |                                   |
|--------|----------------------------------|----------------|-----------------------------------|
| efresh | ]                                |                |                                   |
| Up     | ploaded                          | Filename       | Status                            |
| - 20   | 025-05-09                        | SMTest-CSV rsv | Unload failed: 1 rows with errors |
| N      | Manage <b>History</b> Help       |                |                                   |
|        | Refresh<br>Uploaded              | Filename       | Status                            |
|        | A 2025-05-09                     | SMTest-CSV.csv | Upload failed: 1 rows with error  |
|        | jn 2023 03 03                    |                |                                   |
|        | Row # Error<br>1 Invalid format: | Email          |                                   |

**TIP:** Once a file has been uploaded, check to ensure the file uploaded properly.

Review any errors associated with the uploaded file on the "History" tab (each imported file is shown in chronological order).

) Click on the ">" symbol to expand the row and view the detailed errors that prevented data upload for that file.

# You can modify a user's first name, last name, and email address after entry.

- Click the checkbox next to a user's name and then the "Edit User" button.
- Only "Created" or "Invited" users can have their information modified. The "Edit User" button will be grayed out for those users who cannot have their information edited.

| Invite Re-enable | Disable Edit User                                     |
|------------------|-------------------------------------------------------|
| E First Name 🗘   | : Last Name 🗘 !                                       |
| Reherca 2        | Edit User ×                                           |
|                  | * Required Fields                                     |
|                  | First Name *                                          |
|                  | Last Name *                                           |
|                  | Sol Test 2                                            |
|                  | Email *<br>2sol@wktest.com                            |
|                  |                                                       |
|                  | Cancel Save Changes                                   |
|                  | 2005 50 50 2100 50 50 50 50 50 50 50 50 50 50 50 50 5 |

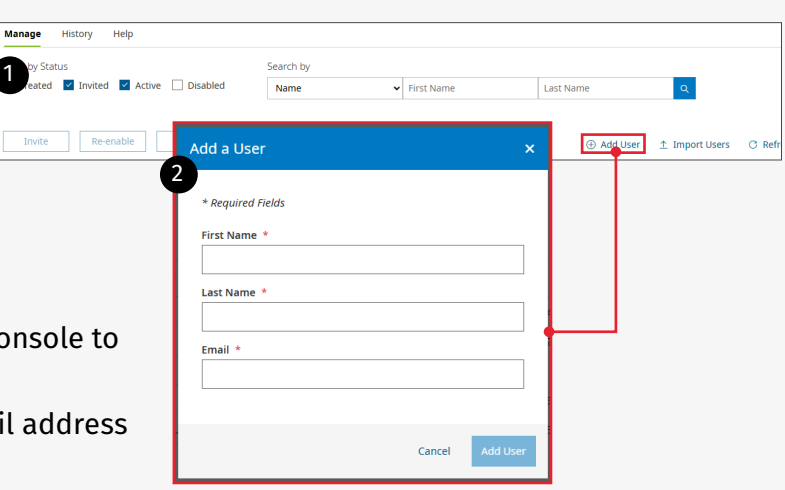

# Step 3: Invite staff to register for UpToDate access

Once users have been added to the Subscriber Manager console, they will be in "Create" status.

#### To invite users to register for UpToDate access:

- 1. Click the checkbox next to each user you would like to invite.
- 2. Click the "Invite" button.

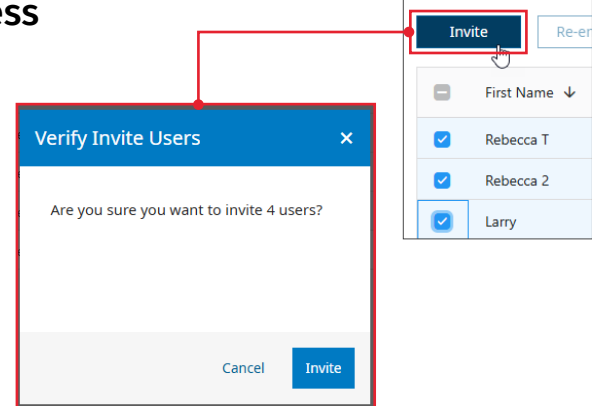

**Important note:** You will be able to invite as many staff members to register for UpToDate as contracted by your organization (i.e., # of licensed seats).

Each invited user will receive an email invitation to register and create their individual UpToDate username and password. You will see the user's status change from "Created" to "Invited." Each email will have a unique link for one-time registration specific to the recipient.

**TIP:** Once a user has registered their status will change to "Active". Frequently re-invite the staff member to become a registered UpToDate user if their status does not change to "Active." There is no limit on the number of invitations you can send each staff member. You can filter and search for users by utilizing the check boxes and search box.

# Step 4: Invitees register for UpToDate

#### How it works:

- The email invite is specific to the end user and contains a link to a registration page that is valid for 30 days. Once consumed, it cannot be shared with others.
- The registration link brings the user into the application to self-register or to log in if the user has existing credentials.
- On the self-registration portion of the page, the user's first name, last name, and email address are preloaded based upon the information the administrator had entered.
- Once a user completes the registration process or logs in with existing credentials, an automated email will be sent to the user confirming their registration and providing information on how to install the UpToDate Mobile App.

| Senti<br>To:<br>Bulgesti                                                            | nenghafagolden om hörd af tilbiland Costene forka områdgålagolden områ<br>Mellende (Frienar 2), 2020 BH 60<br>Cost Hellotti<br>Engelse til könnalen Reparking Uyfsibele                                                                                                    |
|-------------------------------------------------------------------------------------|----------------------------------------------------------------------------------------------------|
|                                                                                     | Caution, this small may be from a sender sublide Motions Riberer, Welly the sender and hnow the content is safe.                                                                                                    |
| Dear Rachael C                                                                      | 84,                                                                                                    |
| We are pleased                                                                      | to invite you on behalf of UTD Hospital to register for access to UpToDate@ Anywhere which is now available for select members of UTD Hospital.                                                                                                    |
| Register Now                                                                        |                                                                                                    |
| UpToDate Anyv                                                                       | here gives you access to evidence-based clinical content when and where you need it.                                                                                                    |
| UpToDate Anyv                                                                       | here provides you with:                                                                                                    |
| UpitoDate     Fast and e     Free CMD                                               | Noble Apps for your IOS, Android, or Windows B devices.<br>any access to UpToUNe firm any computer with an internet connection.<br>CUCTOR credits when you research a clinical question using UpToUNEs. (Earning credits may not be applicable is all markets. <u>Click here</u> to learn more |
| Download and                                                                        | natall the free UpTcOate Mobile App:                                                                                                    |
| On your s     Open the                                                              | marghene or tablet, search for "UpTcDate" in your app store and install the application.<br>UpTcDate Mobile App and log in with your UpTaClate user name and password. You only need to do this once - the app remembers your user name a                                                      |
| Explore UpToOx                                                                      | ite features and functionalities in our <u>Training Resource Center</u>                                                                                                    |
| 2º you have que<br>customersen/ic                                                   | ations or require assistance, please contact your local administrator, Greg Beader, at greg.beaderiiwoiterrituwer.com or UpTcDate Customer Service<br>eliuptoclate.com.                                                                                                    |
| Best regards,                                                                       |                                                                                                    |
| UpToDate Cush<br>Wolters Kluwer<br>230 Third Aven<br>Waltham, MA 0<br>1.800.998.637 | Inter Sancoa<br>Hollon<br>Hollon<br>(4) (0) K. Canada) MI.                                                                                                    |
| +1.781.392.20                                                                       | 38 (all other countries) tel.                                                                                                    |

| Register for an UpToDate account                                                                                                    |                            |
|----------------------------------------------------------------------------------------------------|----------------------------|
| Make the most of your UpToDate experience: Register f<br>cccount and benefit from mobile access to our trusted o<br>content. Plus, earn and redeem CME/CE/CPD credits w<br>rou work.                                                                                                    | ior an<br>linical<br>/hile |
| Already registered? Please log in with your UpToDate<br>isername and password.                                                                                                    |                            |
| ull Name Rachael Rich                                                                                                    |                            |
| mail rachaelc.rich@gmail.com                                                                                                    |                            |
| ZIP/Postal Code                                                                                                    |                            |
| Specialty                                                                                                    | ▼                          |
|                                                                                                    |                            |
| Role                                                                                                    | ▼                          |
| Role Create your username and password This field is required Username                                                                                                    | •                          |
| Role Create your username and password This field is required Username This field is required                                                                                                    | •                          |
| Role Create your username and password This field is required Username This field is required Password                                                                                                    | ▼<br>                      |
| Role         Create your username and password         This field is required         Username         This field is required         Password rules.         • 8 to 24 characters         • at least 1 upcrase letter         • canot match username         • at least 1 upuber, or special character from the following         • @ # \$ * ! ( ) + =                                                                                                    | ▼<br>set:                  |
| Role         Create your username and password         This field is required         Username         This field is required         Password         Password rules:         • 8 to 24 characters         • at least 1 uppricase later         • at least 1 uppricase later | ▼<br>set                   |

## Step 5: Monitor seat usage and access

Should a user's affiliation with your organization cease, you can disable their access through the Subscriber Manager console and invite another user to utilize the seat that becomes available. It's important to disable the user's access in order to maximize utilization of your UpToDate licensed seats.

#### To disable a user:

- 1. Select a user by checking the box by the user's name.
- 2. Click the "Disable" button.
- 3. Once users are disabled, the application sends the former user an email notification.

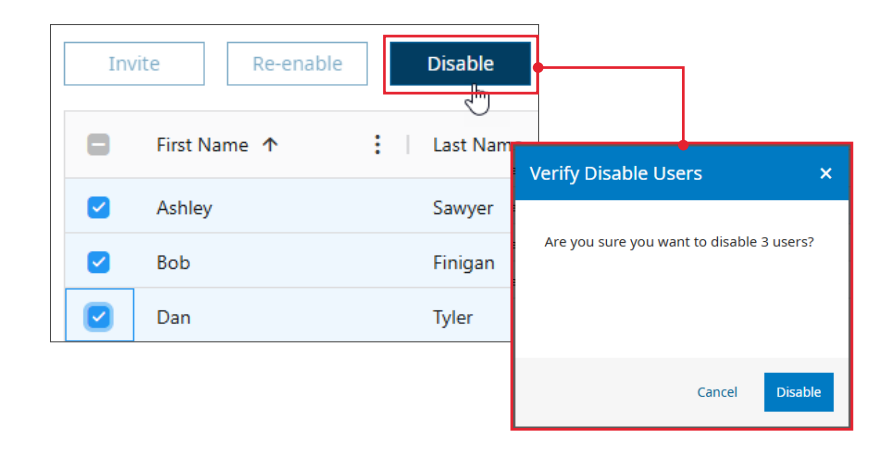

You can re-enable a returning user's account rather than create a new one.

#### To re-enable a user:

- 1. Select a user by checking the box by the user's name.
- 2. Click the "Re-enable" button.
- 3. Once re-enabled, the user will receive an email notification.

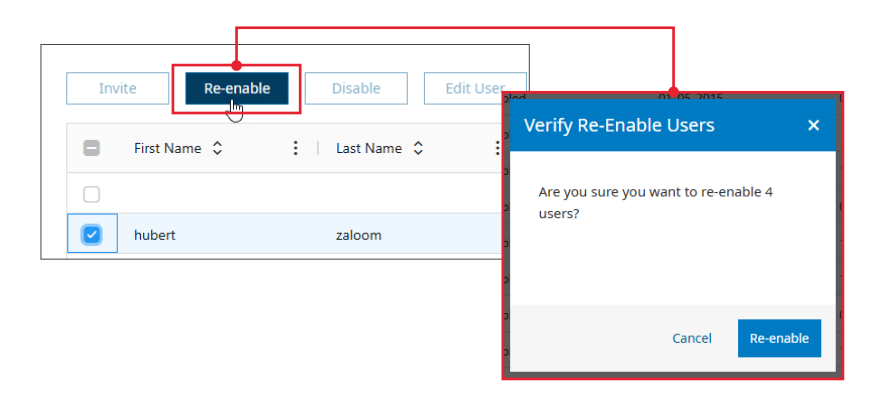

#### Export list

The list of users can be exported to either a CSV file or to an Excel file. Please note that the export will only include the users on the current page. It is recommended that you first filter your list by the status of the users that you wish to export.

Within the console, right click on any of the users and then select the type of file you'd like to export to.

The file will be downloaded to your computer following your browsers download protocol

|   |     | 0.17.10           |        |  |
|---|-----|-------------------|--------|--|
| _ | G   | Сору              | Ctrl+C |  |
| _ | G   | Copy with Headers |        |  |
|   | CSV | CSV Export        |        |  |
|   | ×   | Excel Export      |        |  |
|   |     | Simur             |        |  |

# Additional functionality

## Filter by Status

Selecting any of these checkboxes will allow you to pull users with that status

# Search by

Using the "search by" feature allows you to search for a user by name or by email. You can search by just the first name or just the last name or both.

## Additional sorting capability

The columns within the console can be sorted and the column width can also be adjusted.

To sort the data, you can click on the double arrows or on the 3 dots that can be found next to the column header.

The column width can be adjusted by hovering on the solid line between each column and dragging it to the left or right.

#### Refresh

The Refresh Button within the console allows you to see the current information. Refresh is located on the right-hand side of the console where the add and import user buttons are located.

⊕ Add User \_\_\_\_\_ Import Users ⊂ Refresh

There is also a refresh button located in the history tab.

Search by Name

Name

Email

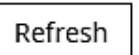

## **General Account Support**

**Call:** 1-800-998-6374 United States and Canada +1-781-392-2000 all other countries

Email: customerservice@uptodate.com

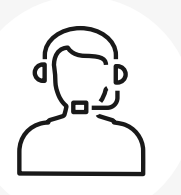

# **Customer Support**

#### **Technical Support**

**Call:** 1-888-804-8436 United States and Canada +1-781-392-2910 all other countries

Contact support  $\rightarrow$ 

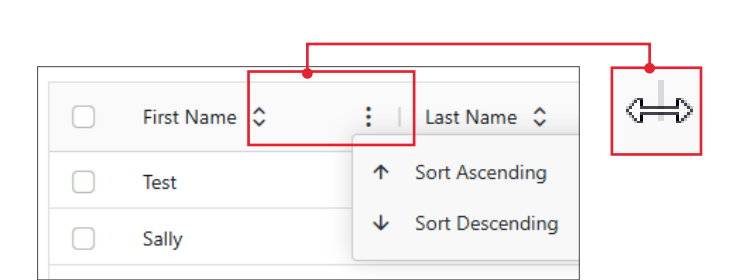

©2025 UpToDate, Inc. and its affiliates and/or licensors. All rights reserved. 05.25 | 001050

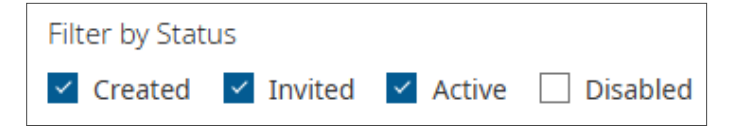

Last Name

First Name